## 電子期刊線上閱覽全文操作方式

- 二、 輸入醫院網路郵局帳號/密碼登入

| Chang Gung Medical Foundation<br>長庚醫療財團法人電子資源查詢系統<br>E-Resources Gateway                              |                                                                                                    |  |  |  |  |  |  |
|----------------------------------------------------------------------------------------------------|----------------------------------------------------------------------------------------------------|--|--|--|--|--|--|
| 使用者登入                                                                                                 | 最新消息                                                                                                    |  |  |  |  |  |  |
| 所屬院區:林口/桃園院區 ><br>Email ID: library<br>Password: ······                                               | 輸入醫院網路郵局帳號/密碼<br>(帳號不須加@cgmh.org.tw)                                                                                           |  |  |  |  |  |  |
|                                                                                                    | (4)9/7(三)12:00Journal Citation Report<br>CNKI中國知網下載文獻,虎哩抽好禮!(即日起至9/30)                                                         |  |  |  |  |  |  |
| <ul> <li>(1) 帳號密碼即「本院Email帳號</li> <li>密碼」。</li> <li>(2) 如無Email帳號密碼,請登入</li> <li>「電子表單」申請。</li> </ul> | 建議皆以Chrome瀏覽器使用圖書館電子資源。如院外連線使用出現<br>Bed Requests訊息,請改以「無痕式視窗」開啟網頁即可解決。<br>使用全文資料請尊重智慧財產權,嚴禁使用任何軟體進行系統性地自<br>動大量下載,否則將影響本院使用權益。 |  |  |  |  |  |  |

三、點選刊名後便可看見期刊帳密 (院外連線需要重新輸入來查找期刊)·再點 選 GO 圖示便可進入期刊網站。

| 👌 共       | 1筆 🧧                        | )<br>每頁筆數   | 50 🗸       |                            | 筆                              |                      |                            |
|-----------|-----------------------------|-------------|------------|----------------------------|--------------------------------|----------------------|----------------------------|
| 編號<br>No. | 2                           | 題名<br>「itle | 類型<br>Type | 出版平台<br>Publisher          | 收錄年代/出版年<br>Full Text Coverage | 其它註記<br>Other Info.  | Web2.0                     |
| 1         | <mark>商業周刊</mark><br>田 收藏 ✿ | ≇推薦❶簡介      | D          | Miscellaneous<br>Ejournals | Available from 2013.           | 帳密資訊<br>意見反應<br>聯合目錄 | 過點閱:573<br>通收藏:37<br>✿推薦:2 |

| 來源: 商業周刊 [1021-9536]                                            |                                   |
|-----------------------------------------------------------------|-----------------------------------|
| <b>全文</b>                                                       |                                   |
| Authentication: 會員帳號:libej@adm.cgmh.org.tw; Password:library123 | .每月僅能下載4篇全文 2.當期期刊該週五18:00後開放全文瀏覽 |

請記住帳號密碼以便後續登入使用